### **Cloud Firewall**

## Practices

 Issue
 03

 Date
 2024-01-10

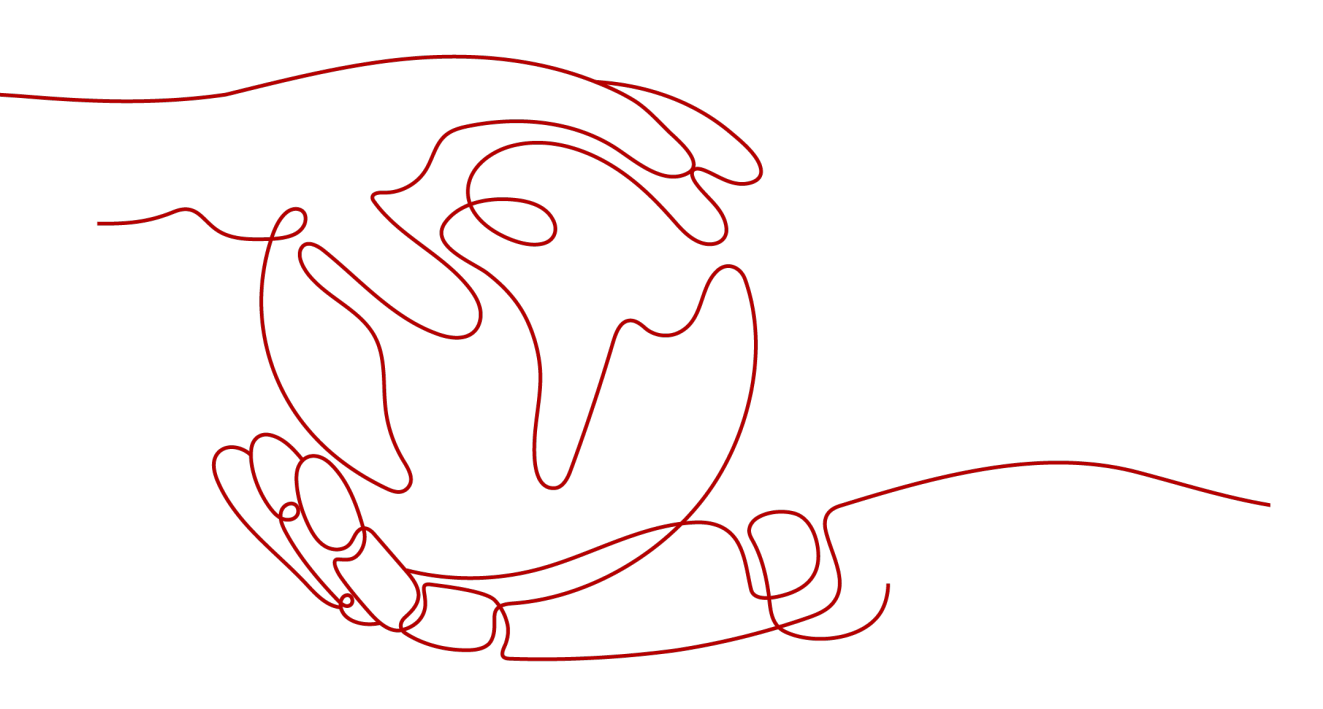

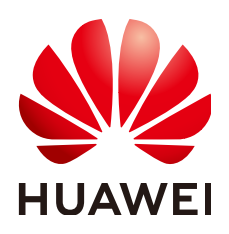

#### Copyright © Huawei Technologies Co., Ltd. 2024. All rights reserved.

No part of this document may be reproduced or transmitted in any form or by any means without prior written consent of Huawei Technologies Co., Ltd.

#### **Trademarks and Permissions**

NUAWEI and other Huawei trademarks are trademarks of Huawei Technologies Co., Ltd. All other trademarks and trade names mentioned in this document are the property of their respective holders.

#### Notice

The purchased products, services and features are stipulated by the contract made between Huawei and the customer. All or part of the products, services and features described in this document may not be within the purchase scope or the usage scope. Unless otherwise specified in the contract, all statements, information, and recommendations in this document are provided "AS IS" without warranties, guarantees or representations of any kind, either express or implied.

The information in this document is subject to change without notice. Every effort has been made in the preparation of this document to ensure accuracy of the contents, but all statements, information, and recommendations in this document do not constitute a warranty of any kind, express or implied.

### **Security Declaration**

#### Vulnerability

Huawei's regulations on product vulnerability management are subject to the *Vul. Response Process.* For details about this process, visit the following web page:

https://www.huawei.com/en/psirt/vul-response-process

For vulnerability information, enterprise customers can visit the following web page: <u>https://securitybulletin.huawei.com/enterprise/en/security-advisory</u>

## **Contents**

| 1 CFW Best Practices                                                   | 1  |
|------------------------------------------------------------------------|----|
| 2 Configuring Access Policies for IP Address Groups and Service Groups | 7  |
| 3 Precautions for Using CFW with WAF, Advanced Anti-DDoS, and CDN      | 8  |
| A Change History                                                       | 13 |

# CFW Best Practices

#### **Enabling EIP Protection**

- Step 1 Log in to the management console.
- **Step 2** Click in the upper left corner of the management console and select a region or project.
- **Step 3** In the navigation pane, click and choose **Security & Compliance** > **Cloud Firewall**. The **Dashboard** page will be displayed, as shown in **Figure 1-1**.

#### Figure 1-1 CFW Dashboard

| About CFW Coud Prevail (CFV) is a net-generation cloud-rative SasS ferval protecting internet and VPC bordurs on the Coud. It can detect and defend against influsions in net time, enables backfit and instance south, and logs, and logs table sources. You can scale CFW resources as needed. |  |
|----------------------------------------------------------------------------------------------------|--|
| Buy CFW                                                                                                    |  |

- Step 4 (Optional) If the current account has only one firewall instance, the firewall details page is displayed. If there are multiple firewall instances, click View in the Operation column to go to the details page.
- **Step 5** In the navigation pane, choose **Assets** > **EIPs**. The **EIPs** page is displayed.

(Optional) Manually refresh the list. Click **Synchronize EIP** in the upper right corner of the page to import your EIP information to the list and refresh the EIP list.

#### Figure 1-2 EIPs

| < ·                            |     | EIPs |                                              |                                           |                                |                  |                     |                     | 0                 | Synchronize EIP |
|--------------------------------|-----|------|----------------------------------------------|-------------------------------------------|--------------------------------|------------------|---------------------|---------------------|-------------------|-----------------|
| Enterprise<br>Project: default |     | 0    | To avoid repeated traffic detection, disable | the VPC protection for the NAT gateway of | your EIP.                      |                  |                     |                     |                   |                 |
| Dashboard                      |     |      | Enable Protection Disable Protect            | tion                                      |                                |                  |                     |                     |                   | C               |
| Assets 1                       | •   |      | V Searched by EIP address/ID by defa         | ult                                       |                                |                  |                     |                     |                   | Q               |
| EIPs 🛛 😢                       |     |      | □ EIP 7                                      | ID                                        | Enterprise Project Information | Firewall Name/ID | Associated Instance | Protection Status 7 | Operation         |                 |
| Access Centrol                 | •   |      | (IPv4)                                       | 00b60710                                  | default                        |                  | nat<br>NAT Gateway  | Not protected       | Enable Protection |                 |
| Traffic Analysis               |     |      |                                              |                                           |                                |                  |                     |                     |                   |                 |
| Log Audit                      | -   |      |                                              |                                           |                                |                  |                     |                     |                   |                 |
| System Management              | • . |      |                                              |                                           |                                |                  |                     |                     |                   |                 |

NOTICE

- Currently, IPv6 addresses cannot be protected.
- **Step 6** Enable EIP protection.
  - Enable protection for a single EIP. In the row of the EIP, click **Enable Protection** in the **Operation** column.
  - Enable protection for multiple EIPs. Select the EIPs to be protected and click **Enable Protection** above the table.
- **Step 7** On the page that is displayed, check the information and click **Bind and Enable**. Then the **Protection Status** changes to **Protected**.

**NOTE** 

After EIP protection is enabled, the default access control policy is **Allow**.

----End

#### **Enabling Intrusion Prevention**

- Step 1 Log in to the management console.
- **Step 2** Click in the upper left corner of the management console and select a region or project.
- **Step 3** In the navigation pane, click and choose **Security & Compliance** > **Cloud Firewall**. The **Dashboard** page will be displayed, as shown in **Figure 1-3**.

Figure 1-3 CFW Dashboard

| About CFW                                                                                                    |  |
|----------------------------------------------------------------------------------------------------|--|
| Cloud Frewall (CPV) is a next-generation cloud-native StatS frewall protecting internet and VPC borders on the cloud. It can detect and defend against initiations<br>in real line, analyze traffic and visualize results, and logs, and trace traffic sources. You can scale CPW resources as needed. |  |
| Buy CFW                                                                                                    |  |

- **Step 4** In the navigation pane, choose **Attack Defense** > **Intrusion Prevention**.
- **Step 5** On the **Intrusion Prevention** page, select the **Protection Mode**.
  - **Observe**: Attacks are detected and recorded in logs.
  - Intercept: Attacks and abnormal IP address access are automatically intercepted.
    - Intercept mode-loose: The protection granularity is coarse. In this mode, only attacks with high threat and high certainty are blocked.
    - **Intercept mode-moderate**: The protection granularity is medium. This mode meets protection requirements in most scenarios.
    - Intercept mode-strict: The protection granularity is fine-grained, and all attack requests are intercepted. Configure false alarm masking rules after

the service has been running for a period of time, and then enable strict mode.

----End

#### Configuring an Inbound Access Policy

- Step 1 Log in to the management console.
- **Step 2** Click in the upper left corner of the management console and select a region or project.
- **Step 3** In the navigation pane, click and choose **Security & Compliance** > **Cloud Firewall**. The **Dashboard** page will be displayed, as shown in **Figure 1-4**.

#### Figure 1-4 CFW Dashboard

| About CFW                                                                                                    |                       |
|----------------------------------------------------------------------------------------------------|-----------------------|
| Cloud Frewall (CFVI) is a next generation cloud-native SaaS frewall protecting internet and VPC borders on the cloud. It can detect and defend against infrustons<br>in real time, analyze traffic and visualize results, and togs, and trace traffic sources. You can scale CPVI resources as needed. | COS Frevel<br>Interet |
| Bay CPW                                                                                                    |                       |

**Step 4** In the navigation pane, choose **Access Control** > **Access Policies**.

Step 5 Click Add Rule. Configure parameters in the Add Rule dialog box.

 Add a protection rule to allow certain traffic. In the Add Rule dialog box, configure the source IP address. Set Destination and Service to ANY and set Action to Allow.

| Figure 1-5 Allowing | a specified IP address |
|---------------------|------------------------|
|---------------------|------------------------|

| Matching Cond   | ition      |          |   |
|-----------------|------------|----------|---|
| * Direction     | Inbound    | Outbound |   |
| ★ Source        | IP address | •        | 8 |
| * Destination   | Any        | •        |   |
| * Service       | Any        | •        |   |
| Protection Acti | on         |          |   |
| Action          | Allow      | Block    |   |

• Add a rule to block all traffic. In the **Add Rule** dialog box, set the addresses to **Any** and **Action** to **Block**. Ensure that the rule has the lowest priority.

#### Figure 1-6 Blocking all traffic

| Matching Cond     | ition   |          |
|-------------------|---------|----------|
| * Direction       | Inbound | Outbound |
| * Source          | ANY 🔻   | ]        |
| * Destination     | ANY -   | ]        |
| * Service         | ANY 👻   | ]        |
| Protection Action | on      |          |
| Action            | Allow   | Block    |

----End

#### **Configuring an Outbound Access Policy**

#### Step 1 Log in to the management console.

- **Step 2** Click in the upper left corner of the management console and select a region or project.
- **Step 3** In the navigation pane, click = and choose **Security & Compliance** > **Cloud Firewall**. The **Dashboard** page will be displayed, as shown in **Figure 1-7**.

| F | igure 1-7 CFW Dashboard                                                                                                    |                           |
|---|----------------------------------------------------------------------------------------------------|---------------------------|
|   | About CFW Dowl Frewall (CFW) is a next-generation cloud-table SaaS Newail protecting internet and VPC borders on the cloud. It can detect and defend against infrusions next time, analyze traffic and visualize results, audit logs, and trace traffic sources. You can scale CFW reductors as needed. | Internet COS sequery grad |

- **Step 4** In the navigation pane, choose **Access Control** > **Access Policies**.
- Step 5 Click Add Rule. Configure parameters in the Add Rule dialog box.
  - Add a protection rule to allow certain traffic. In the Add Rule dialog box, configure the source IP address. Set Destination and Service to ANY and set Action to Allow.

| 5              | 5 1        |          |
|----------------|------------|----------|
| Matching Cond  | dition     |          |
| * Direction    | Inbound    | Outbound |
| * Source       | IP address | •        |
| * Destination  | ANY        | •        |
| * Service      | ANY        | •        |
| Protection Act | ion        |          |
| Action         | Allow      | Block    |
|                |            |          |

Figure 1-8 Allowing a specific IP address (outbound)

• In the Add Rule dialog box, set Source to Any, Destination to Domain name, Service to Any, and Action to Allow.

**Figure 1-9** Configuring a policy to allow outbound traffic (domain name specified)

| Matching Cond   | lition      |             |
|-----------------|-------------|-------------|
| * Direction     | Inbound     | Outbound    |
| * Source        | ANY         | •           |
| * Destination   | Domain name | •           |
|                 |             | Test<br>The |
| * Service       | ANY         | •           |
| Protection Acti | on          |             |
| Action          | Allow       | Block       |

• Add a rule to block all traffic. In the Add Rule dialog box, set Source, **Destination**, and Service to ANY and set Action to Block. Ensure that the rule has the lowest priority.

#### Figure 1-10 Blocking all traffic (outbound)

#### **Matching Condition**

| * Direction     | Inbound | Outbound |  |
|-----------------|---------|----------|--|
| * Source        | Any     | •        |  |
| * Destination   | Any     | •        |  |
| * Service       | Any     | •        |  |
| Protection Acti | on      |          |  |
| Action          | Allow   | Block    |  |

#### ----End

#### **Viewing Protection Details**

Perform the operations in View Protection Details.

## **2** Configuring Access Policies for IP Address Groups and Service Groups

After a protected object is connected to CFW, you can configure access control policies for IP address groups and service groups, and verify the effect of the policies. This section uses the configuration of IP address and service groups as an example to describe how to configure IP address and service access control policies in batches.

#### Scenario

If your service is deployed in an enterprise that has many IP addresses and services, you need to configure access control policies for users' IP address groups and service groups to permit or block certain access requests.

#### Prerequisites

- A website to be protected has been connected to CFW.
- Intrusion prevention has been enabled and **Action** has been set to **Block**.

#### **Configuring an Access Control Policy**

- For details about how to add an IP address group, see Adding an IP Address Group.
- For details about how to add a service group, see Adding a Service Group.
- For details about how to add a protection rule, see Adding a Protection Rule.

#### Verifying a Rule

Perform the operations in View Protection Details.

## **3** Precautions for Using CFW with WAF, Advanced Anti-DDoS, and CDN

This section describes where CFW is deployed in the network architecture and how to configure CFW when it is used with other Huawei Cloud services.

#### **Application Scenarios**

If you purchase other Huawei Cloud products, service traffic is protected by multiple layers. In this case, reverse proxies may translate request IP addresses.

If a reverse proxy service (such as CDN, Advanced Anti-DDoS, or cloud WAF) is deployed before CFW, you need to configure a policy to permit the back-to-origin IP addresses so that traffic can be forwarded to and checked by CFW. For details, see **Configuring Policies**. If you purchase dedicated or ELB-mode WAF instances, configure policies based on service requirements.

#### **NOTE**

If you purchase dedicated WAF instances, there are two protection scenarios:

• You have enabled CFW protection for the EIPs bound to public network ELB load balancers.

If there is an attack from the client, CFW prints the attack event on the **Internet Border Firewall** tab under **Attack Event Logs**.

The destination IP address of the event is the EIP bound to the public ELB load balancer, and the source IP address is the IP address of the client.

• You have enabled VPC border firewall and associated with the VPC where the origin server resides. No protection is enabled for EIPs bound to the ELB load balancer.

If there is an attack from the client, CFW prints the attack event on the **VPC Border Firewall** tab under **Attack Event Logs**.

The destination IP address of the event is the private IP address of the origin server, and the source IP address is the private IP address of the traffic ingress (such as the Nginx server).

After the traffic passes through the reverse proxy, the source IP address is translated into the back-to-origin IP address. In this case, if an external attack occurs, CFW cannot obtain the real IP address of the attacker. You can obtain the real IP address based on the **X-Forwarded-For** field. For details, see **Viewing X-Forwarded-For**.

#### **Traffic Flow**

Web Application Firewall (WAF), Advanced Anti-DDoS (AAD), and Content Delivery Network (CDN) work as reverse proxies. If these services are deployed, the source IP addresses received by CFW is the back-to-origin IP addresses returned by these services.

WAF supports three modes: cloud, dedicated, and ELB modes. The architecture varies depending on the mode, but the deployment positions of Advanced Anti-DDoS and CDN are fixed.

The following figures show the traffic flow.

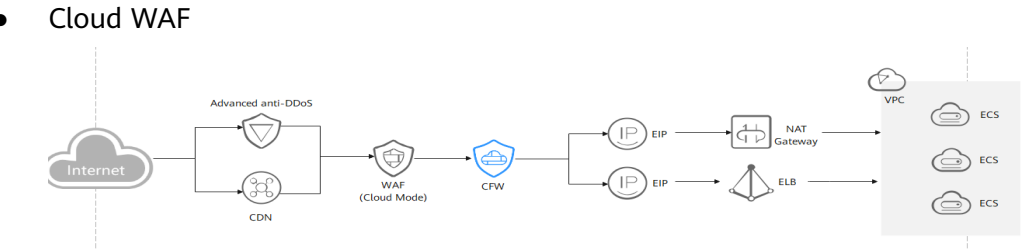

• Dedicated WAF

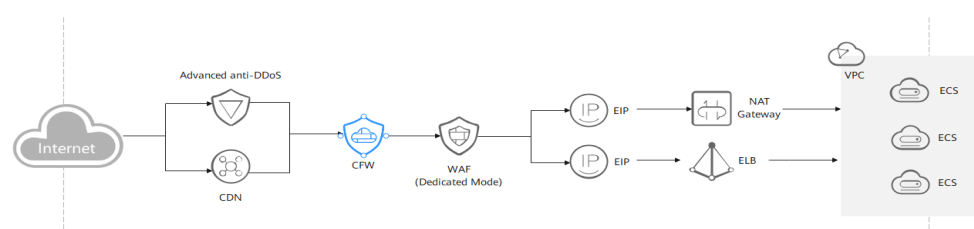

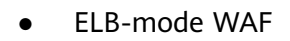

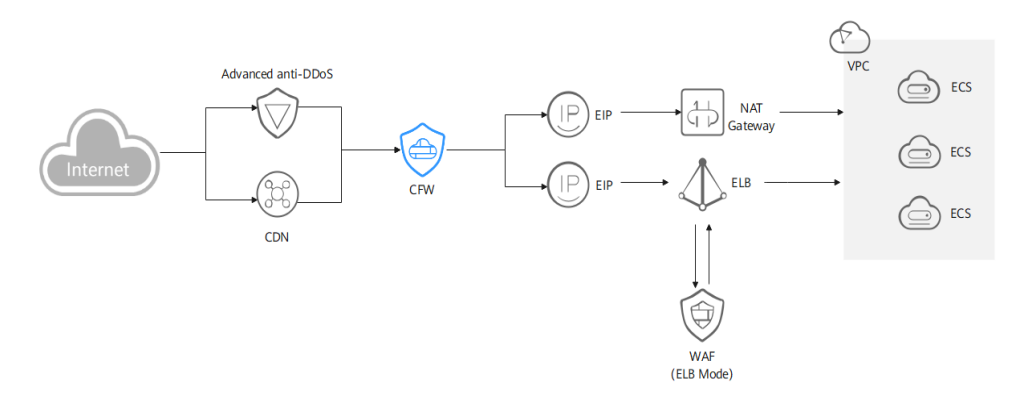

#### **Configuring Policies**

- You are advised to create a policy with the highest priority to permit all backto-origin IP addresses. In this way, traffic still goes to CFW for check.
- If you whitelist back-to-origin IP addresses, the traffic is directly permitted to pass through and will not be checked by CFW.

#### 

You are not advised to block back-to-origin IP addresses or add them to a blacklist. Otherwise, all traffic from such IP addresses will be blocked and your services may be affected.

- For details about how to add a protection rule, see **Adding a Protection Rule**.
- For details about how to set the whitelist, see Managing the Blacklist and the Whitelist.
- For details about the protection priority of CFW, see What Are the Priorities of the Protection Settings in CFW?
- For details about how to obtain the back-to-origin IP addresses of WAF, see **Step 2: Whitelisting WAF IP Addresses**.

#### Viewing X-Forwarded-For

#### Step 1 Log in to the management console.

- **Step 2** Click in the upper left corner of the management console and select a region or project.
- **Step 3** In the navigation pane, click and choose **Security & Compliance** > **Cloud Firewall**. The **Dashboard** page will be displayed, as shown in **Figure 3-1**.

#### Figure 3-1 CFW Dashboard

| About CFW                                                                                                    |               |
|----------------------------------------------------------------------------------------------------|---------------|
| Cloud Frewall (CPV) is a next-generation cloud-rative SaaS frewall protecting internet and VPC borders on the cloud. It can detect and defend against intrusions<br>In real time, analyze brintle and insustan result, audit togs, and taxe staffs sources. You can scale CPVI resources is needed. | Cloud Frevall |
| Bay CPW                                                                                                    |               |

- Step 4 (Optional) If the current account has only one firewall instance, the firewall details page is displayed. If there are multiple firewall instances, click View in the Operation column to go to the details page.
- Step 5 In the navigation pane, choose Log Audit > Log Query. Click Attack Event Logs tab. In the Operation column of the target event, click Details.

Figure 3-2 Viewing attack event log details

| Attack Event Lo    | gs Access   | Control Logs | Traffic Logs |              |              |            |             |             |             |             |          |                      |                   |          |           |   |
|--------------------|-------------|--------------|--------------|--------------|--------------|------------|-------------|-------------|-------------|-------------|----------|----------------------|-------------------|----------|-----------|---|
| Internet Border    | Firewall    |              |              |              |              |            |             |             |             |             |          |                      |                   |          |           |   |
| Q. Set filter crit | eria.       |              |              |              |              |            |             |             |             |             |          | Dec 04, 2023 11:42:1 | 19 – Dec 11, 2023 | 11:42:16 | C 🛞       | Ľ |
| Time               | Attack Type | Severity     | Rule ID      | Matched Rule | Source IP A  | Source Cou | Source Port | Destination | Destination | Destination | Protocol | Application          | Direction         | Action   | Operation |   |
| Dec 05, 202        | 拒绝服务做       | Low          | 22347        | Live Network | 10.69.11.216 | -          | 56881       | 100.85.122  | -           | 8554        | TCP      | RTSP                 | Inbound           | Allow    | Details   | ^ |

- **Step 6** In the **Details** page, click the **Attack Payload** tab, and obtain the value of **X**-**Forwarded-For** field.
  - Method 1: Check **X-Forwarded-For** (all IP addresses from the client to the last proxy server) in the **Payload Content** area.

| Details                |                |                  |
|------------------------|----------------|------------------|
| Basic Information      | Attack Payload |                  |
| 5-tuple Information    |                |                  |
| Source IP Address      |                |                  |
| Source Port            | 56881          |                  |
| Destination IP Address |                |                  |
| Destination Port       | 8554           |                  |
| Protocol               | TCP            |                  |
| Pavload Content 「      | 7              | <br>             |
|                        | <u> </u>       |                  |
| 00000000               |                |                  |
| 00000010               |                |                  |
| 00000020               |                |                  |
| 00000030               |                |                  |
| 00000040               |                | X-Forwarded-For: |
| 00000050               |                | .89              |
| 0000060                |                |                  |

Figure 3-3 X-Forwarded-For in the payload

- Method 2: Copy the **Payload Content** and use the Base64 tool to obtain the decoding result.
  - **X-Forwarded-For**: all IP addresses from the client to the last proxy server

For example, the client IP address obtained in **Example of the Base64** decoding result is xx.xx.89, and only cloud WAF is used.

#### Figure 3-4 Example of the Base64 decoding result

dGET /api/dbstat/gettablessize HTTP/1.1-

X-Real-IP: .89.

X-Hwwaf-Real-IP: .89+

X-Hwwaf-Client-IP: .89.

X-Forwarded-For: .89.

Host: .net.

X-Forwarded-Proto: https./

X-CloudWAF-Traffic-Tag: 1.

User-Agent: Mozilla/5.0 (Windows NT 10.0; WOW64) AppleWebKit/537.36 (KHTML,

like Gecko) Chrome/

Referer: http://c.bookmall.top/api/dbstat/gettablessize+

Accept-Encoding: gzip.

----End

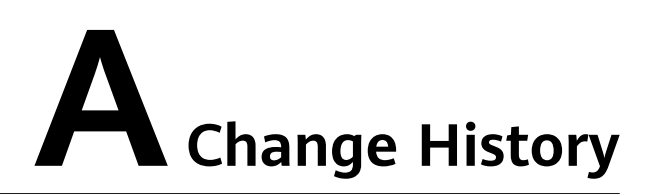

| Released On | Description                                                                                                    |
|-------------|----------------------------------------------------------------------------------------------------|
| 2024-01-10  | This issue is the third official release.<br>Added Precautions for Using CFW with WAF, Advanced Anti-<br>DDoS, and CDN.                                                                |
| 2023-11-30  | This is the second official release.<br>Optimized:<br>Description about checking protection details in <b>Configuring</b><br>Access Policies for IP Address Groups and Service Groups. |
| 2022-12-30  | This issue is the first official release.                                                                                                    |